## Multi-factor Authentication

The BCBSLA tool for multi-factor authentication (MFA) is PingID. On your first login to the new Broker Portal, you will be shown the PingID registration process. It is **strongly** recommended that two options for account recovery are installed. The best option is to combine email and any of the following three: SMS text message, voice call, or the PingID application.

1. Select Continue

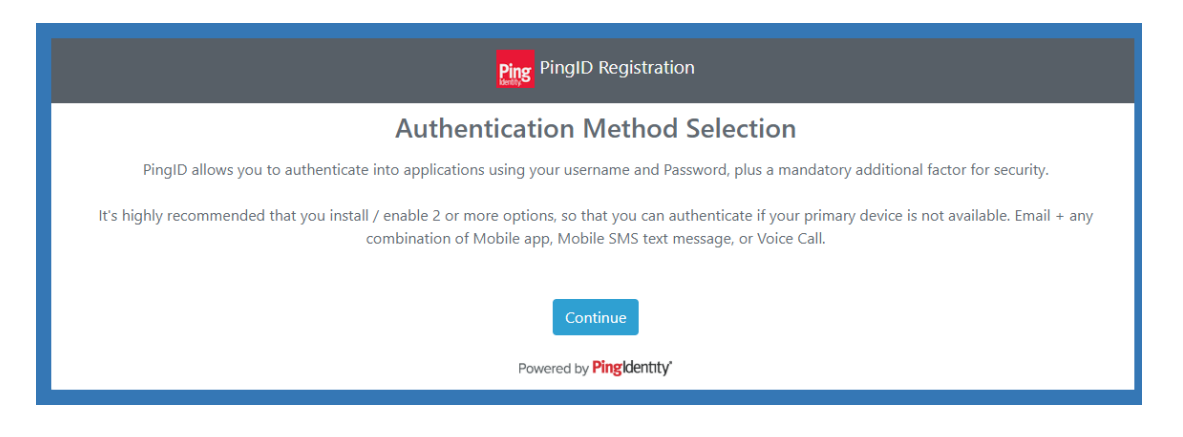

## Select Two Authentication Methods

2. Select Email and then one of SMS/Texting, Voice or Mobile App.

|             | Ping Pingl                        | D Registration                        |                  |
|-------------|-----------------------------------|---------------------------------------|------------------|
|             | Authentication                    | Method Selection                      |                  |
|             | Select the option you want to cor | figure for use during authentication: |                  |
| SMS/Texting | Voice                             | Email                                 | Secondary Email  |
| ° 🗭 🖪       | 0                                 |                                       | •                |
|             | Mobile<br>O                       | App                                   |                  |
| Please note | Cancel                            | Reset Next                            | om vour account. |
|             | Powered by                        | y <mark>Ping</mark> klentity'         | ,                |

## Using Text Message (SMS) or Email

**3.** You will be prompted to enter phone number and select next.

|                | Ping Pin                                | gID Registration                         |                    |
|----------------|-----------------------------------------|------------------------------------------|--------------------|
|                | Authenticatio                           | n Method Selection                       |                    |
|                | Select the option you want to           | configure for use during authentication: |                    |
| SMS/Texting    | Voice                                   | Email                                    | Secondary Email    |
| A • 💬          | <ul> <li>2</li> </ul>                   | •                                        | •                  |
|                | Mob                                     | ile App                                  |                    |
|                | 0                                       |                                          |                    |
|                |                                         |                                          |                    |
|                | Enter or verify the number below before | continuing: 1 555-111-2222               | □ <b>B</b>         |
|                | Cancel                                  | Reset Next                               |                    |
| Please note th | at if you choose to cancel, all previo  | ously registered devices will be removed | from your account. |
|                | Powere                                  | d by Pingldentity                        |                    |

- 4. You will receive a texted Registration Code from Ping to enter on the following screen.
  - A. Enter the code in Box A and select "Next".

| Ping PingID Registration                                                                                                    |
|----------------------------------------------------------------------------------------------------|
| Registration Code from SMS/Text Message                                                                                                    |
| SMS delivers a text message to a mobile phone with a 6 digit authentication code as part of the log in process. Register a mobile device as an additional option in case your other device is not available. |
| Please enter the registration code that was received via SMS.                                                                                                    |
| Click the 'Next' button only once.                                                                                                    |
| (A) 601738                                                                                                    |
| Cancel Change Device Resend OTP Next B                                                                                                    |
| Please note that if you choose to cancel, all previously registered devices will be removed from your account.                                                                                               |
| Powered by Pingkentity                                                                                                    |

5. After registration is complete for the first device, you will be prompted to register a second device (B).

| Ping PingID Registration                                                                                                    |
|----------------------------------------------------------------------------------------------------|
| Next Steps                                                                                                    |
| You have registered 1 device(s).                                                                                                    |
| Device Details Registered Date                                                                                                    |
| Mobile 1 (PRIMARY) 1 6158704892 Fri Jun 19 14:45:11 CDT 2020                                                                                              |
| It is recommended to register another device in the event that your primary one is disabled or not available.                                             |
| Click the 'Register Another' button to continue, or click the 'Finish Registration' button to skip the additional device registration process and log in. |
| B Register Another Finish Registration                                                                                                    |
| Powered by Pingklentity'                                                                                                    |

- 6. When a second device is registered, you will be able to choose the authenticating device by selecting "Change Device" (B) below.
- 7. Once the device for authentication has been chosen, the SMS message will be sent you will be prompted for the passcode (A).
- 8. Enter the code and select "Sign on".

| Authentication<br>SMS sent to Mobile 1 (******92 )<br>Enter the passcode you received. | Authenticated      |
|----------------------------------------------------------------------------------------|--------------------|
| Change Device Sign On                                                                  | Settings<br>Ping D |

Success! You will now be directed to the portal.

## Using the PingID App

9. If using the PingID app option, you must first download and open the PingID app from their App Store. You will be required to pair your device by scanning the QR code or entering the "Pairing Key".

| PingID Registration                                                                                                    |
|----------------------------------------------------------------------------------------------------|
| Mobile App Setup                                                                                                    |
| Most users should already have the PingID App installed. If it isn't, install it from the App Store. PingID is also available in the App Store and on Google Play.<br>If you have a non-employee account, click on the appropriate icon below to install PingID on non-managed and 3rd party devices. |
| To complete the pairing, start the PingID app on your mobile device, complete one of the follow:                                                                                                    |
| <ul> <li>Scan the QR code shown on the screen by framing it within the scanning window of the application</li> <li>Click the button on your mobile device that allows you to manually enter the 10 digit pairing code shown on the screen.</li> <li>Pairing Key: 112739721810</li> </ul>              |
| Available for<br>iPhone & iPad                                                                                                    |
| Cancel Change Device                                                                                                    |
| Please note that if you choose to cancel, all previously registered devices will be removed from your account.                                                                                                    |
| Powered by Pingldentity'                                                                                                    |

10. Once the application is installed you will need to accept the "Terms of Service".

| Add a New Device                                                                                                    | a. From the registration window, click Start.                       |                                  |
|----------------------------------------------------------------------------------------------------|---------------------------------------------------------------------|----------------------------------|
| <section-header><section-header><section-header><section-header><section-header><section-header><section-header></section-header></section-header></section-header></section-header></section-header></section-header></section-header> | <image/> <text><text><image/><image/><image/><image/></text></text> | App Store 9 14.57 <b>CONTACT</b> |
| Other Authentication Methods                                                                                                    | Pering Code: 5/US 6/US 2/US<br>Proce Pad                            | Accept                           |
| SMS Voice Email Authenticator                                                                                                    | Other Authenstation Methods                                         |                                  |

11. You will need to allow Location and Camera Access, so that you can pair your device using the QQ feature.

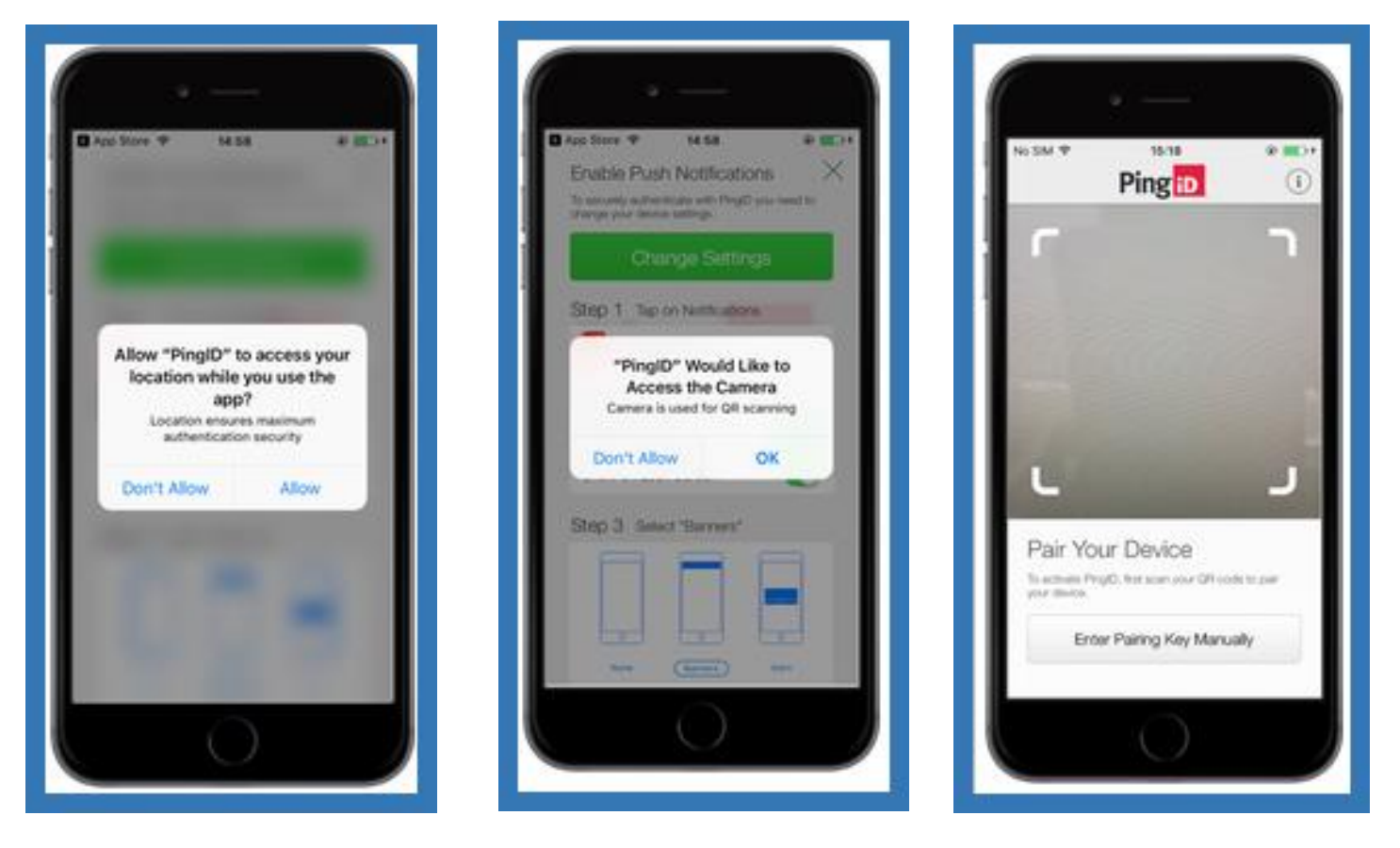

12. To finish pairing, you will need to complete the profile, and get your first One-Time Passcode for logging into the portal through PingID application.

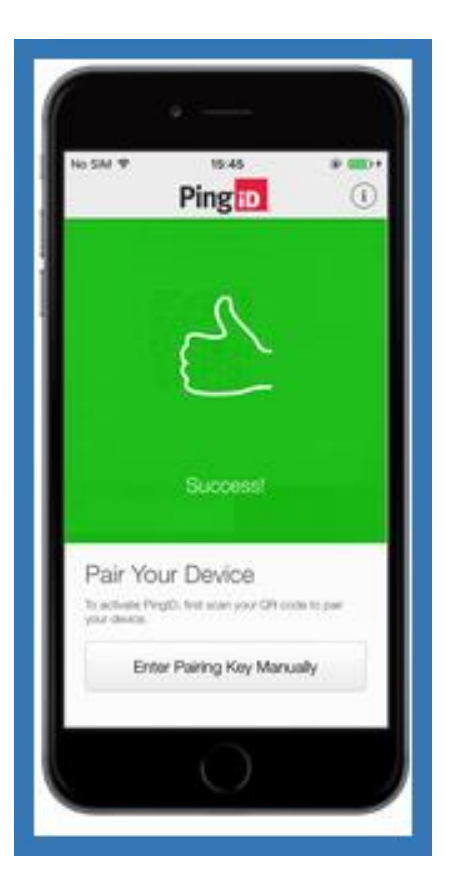

| No SM 🕈                       | Ping                  | *                       |
|-------------------------------|-----------------------|-------------------------|
| Comp<br>Oncore a ne<br>antile | ete Your Prof         | ile<br>soure frago<br>) |
| Choose                        | e a Nickrame<br>Donne |                         |
|                               | Pips                  |                         |

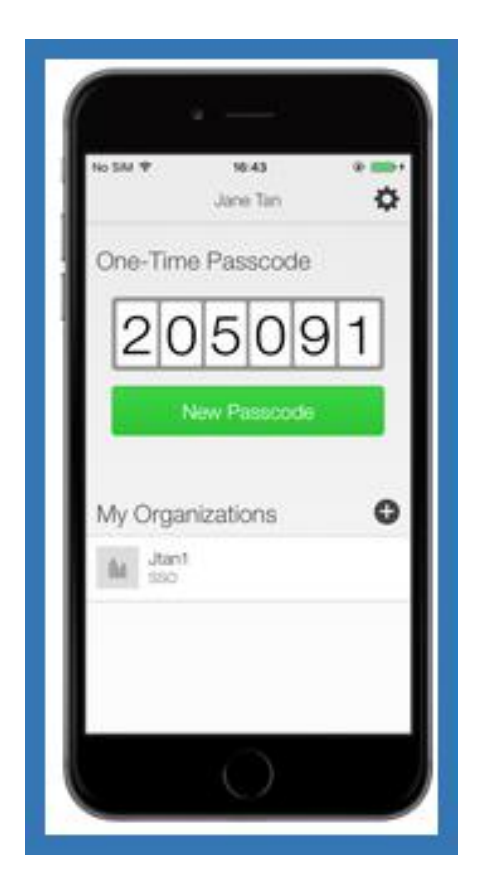

Once you have entered the code, you can close the app and return to the PC to being working with the portal.

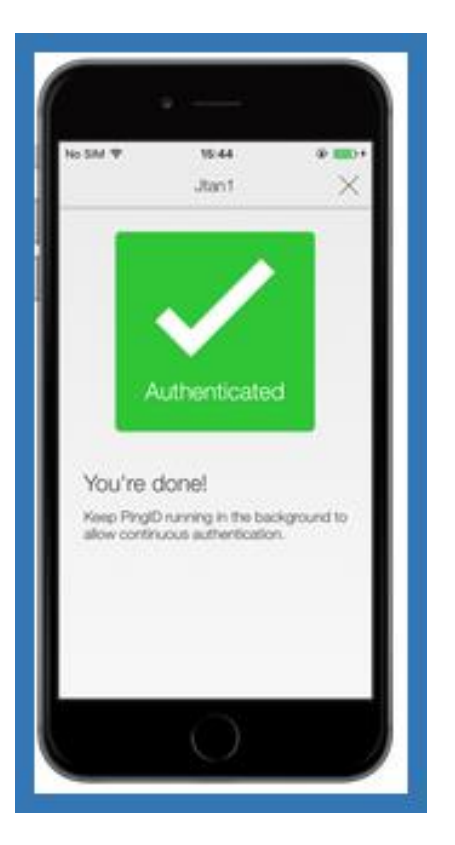